# 神戸大学基金へのインターネット寄附の手順

1. 神戸大学基金HPから「神戸大学基金への寄附」をクリックしてください。

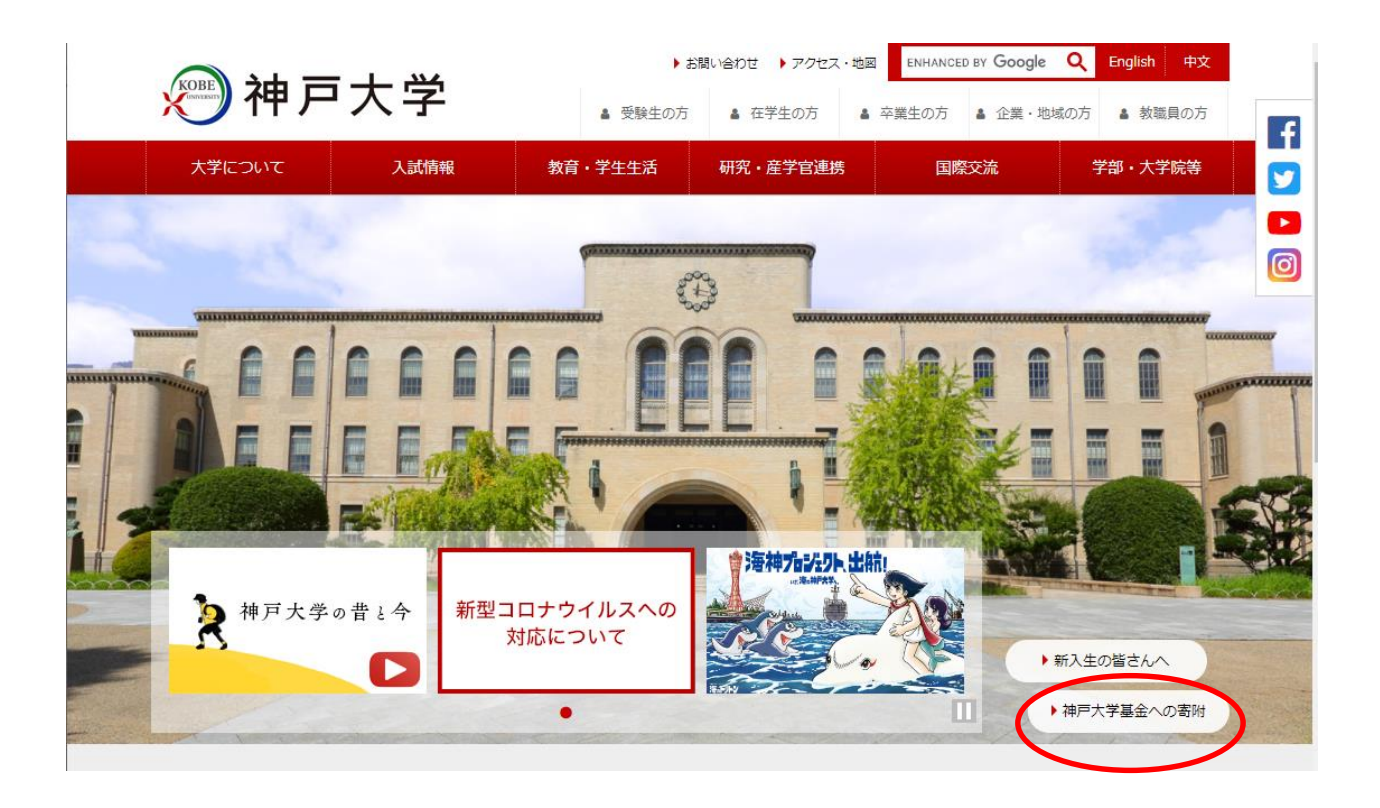

2. 神戸大学基金ページから『寄附をする』をクリックしてください。

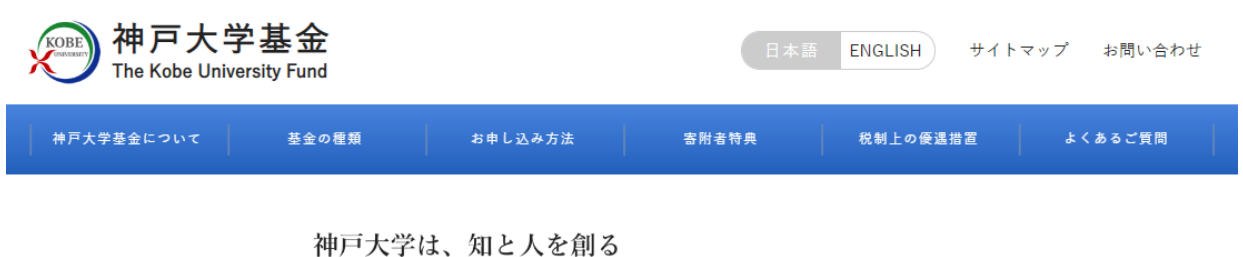

神戸入子は、知と入を削る 『異分野共創研究教育グローバル拠点』を目指します。

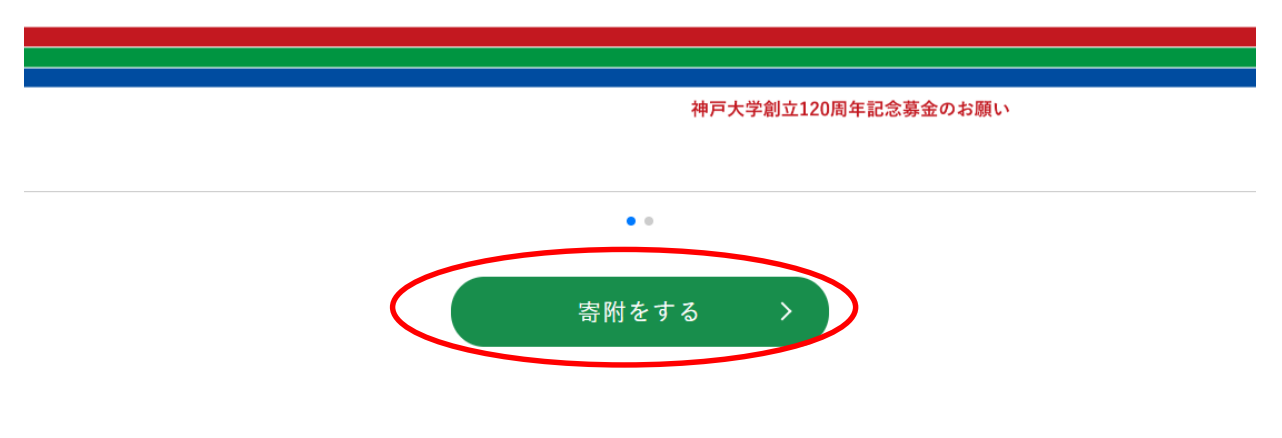

3. 「利用方法・注意事項」を確認の上、ページ下部『寄附を申し込む』を クリックしてください。

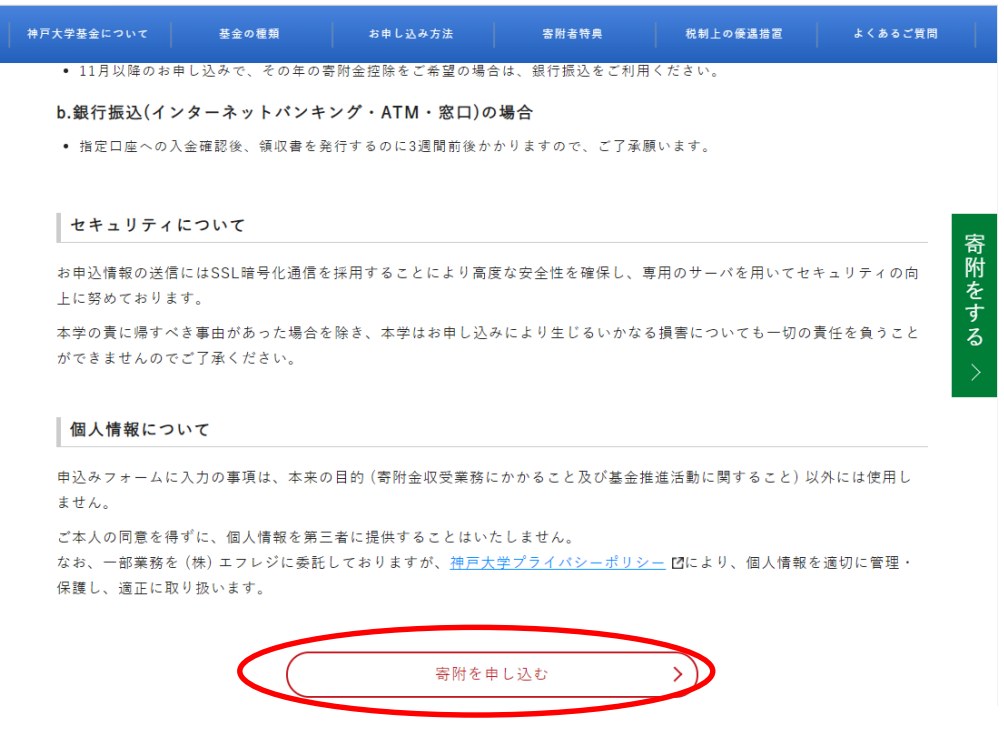

4. メールアドレスを入力し、『寄附を開始する』をクリックしてください。

| ⑦ 出版会出版基金                                                                                 |
|-------------------------------------------------------------------------------------------|
| 8 医学部附属病院あじさい基金                                                                           |
| 9 数理・データサイエンスセンター教育研究支援基金                                                                 |
| 10計算社会科学研究センター研究支援事業募金                                                                    |
| 11 ダイバーシティ基金                                                                              |
| 12 外国人留学生教育支援事業募金                                                                         |
| 13 その他                                                                                    |
| 使途によってはご希望に添えない場合があり、その場合大学全体の事業に活用させていただきます。支障がある場合は、事前にお問い<br>合わせください。                  |
| ※「120周年記念基盤事業」、「修学支援事業」以外の使途へのご寄附は、寄附金額の一部を大学全体で活用させていただきます。                              |
| 寄附手続開始にあたって、メールアドレスを入力してください                                                              |
| ご指定のメールアドレス宛に寄附手続開始メールが送信されます。<br>ドメイン指定受信を設定されている場合は、「 f-regi.com 」をドメイン指定受信に追加登録してください。 |
| ×-ルアドレス (半角) 000000@×××.△△                                                                |
|                                                                                           |
| メールアドレスを<br>入力してください。                                                                     |

## 5. 登録されたメールアドレスに「神戸大学基金 納付用URLのお知らせ」がメール送信されます ので、メール本文にある『インターネット納付用URL』をクリックしてください。

0000様

この度は、国立大学法人神戸大学「神戸大学基金」にお申込みをいただきまして誠にありがとうございます。

インターネット納付用URLをお知らせします。

https://www.kikin.srv.kobe-u.ac.jp/contribute/user/Gather/agree/44-574302a35c7e3c9e5f703513520ad091

上記のURLにアクセスしていただき、注意事項などをご確認のうえ、 必要情報を入力し、お手続きを進めてください。

【注意】

上記URLが二段に分割されている場合は、一段目・二段目をそれぞれ コピーし、ウェブブラウザの画面上部のアドレスバーへ貼り付け、 一行にしてからアクセスしてください。

上記URLの有効期限は3時間です。 有効期限が切れた場合は申込みページに戻り 再度メールアドレスを登録いただき、 改めて納付用URLを取得してください。

6. 個人情報の取扱いを確認の上、『同意する』を選択し『同意して次に進む』をクリックして ください。

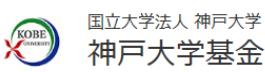

| 1個人情報 > 2 斎所の取扱い > | 情報   > | 3 寄附情報 確認画面 | > | 4 寄附受付 完了画面 |
|--------------------|--------|-------------|---|-------------|
|--------------------|--------|-------------|---|-------------|

#### 個人情報の取扱いについて

寄附申請フォームにご入力いただく個人情報の取扱いについては以下の通りです。 下記の内容に同意のうえ、 寄附申請フォームにお進みください。

| 生(<br>つう | は、次の者を寄付者の個人情報(以下、「個人情報」という。)の保護管理者として任命し、個人情報を適切<br>安全に管理し、個人情報の漏えい、滅失又はき損などを防止する保護策を講じています。                                         |
|----------|----------------------------------------------------------------------------------------------------|
|          | 株式会社エフレジ 代表取締役<br>電話:06-6485-3737 FAX:06-6485-3636<br>〒530-0011 大阪市北区大深町4番20号 グランフロント大阪タワーA                                           |
| ι.       | 「F-REGI寄付支払い」とは<br>「F-REGI寄付支払い」は、寄付金についてオンライン決済できるサービス(以下、「本サービス」とい<br>う。)です。株式会社エフレジ(以下、「当社」という。)は、寄付募集者との契約に基づき、本サービス<br>を提供しています。 |
|          | 周上標却で知用日朝                                                                                                    |

| 個人情 | 報の取扱いについて同意しま | ますか |
|-----|---------------|-----|
| ۲   | 同意する 〇 同意した   | ¢۲۱ |
|     | 同意して次へ進む      | >   |

7. 「寄附者情報」を入力してください。

「寄附の方法」を選択してください。

「寄附金の使途内訳」の『選択してください』をクリックすると、各種事業内容が表示されますので、『医学部附属病院あじさい基金』を選択し、寄附金額を入力してください。

|      | 国立大学法人 神戸大学 |
|------|-------------|
| KOBE | 神戸大学基金      |

| 1 個人情報<br>0取扱い | > | 2 <sup>寄附情報</sup><br>2 <sub>入力画面</sub> | > | 3 寄附情報<br>確認画面 | > | 4 寄附受付 完了画面 |
|----------------|---|----------------------------------------|---|----------------|---|-------------|

## 寄附者情報の入力

| 氏名        | 必須 | 姓)未来 名)太郎                                                                                    |
|-----------|----|----------------------------------------------------------------------------------------------|
| 氏名 (フリガナ) | 必須 | セイ) ミライ メイ) タロウ                                                                              |
| 住所        | 必須 | 123     - 4567     郵便番号検索 (¥角数字)       都道府県、市町村、番地)東京都千代田区丸の内 1-1-1       ビル・建物名)●●マンション 101 |
| 電話番号      | 必須 | 03 - 1234 - 5678 (半角数字)                                                                      |

## 寄附の方法を選択してください

| Ĩ     | 局附の方法を選択してくたる                                                                                                    |                                                                                                    |                |
|-------|----------------------------------------------------------------------------------------------------|----------------------------------------------------------------------------------------------------|----------------|
|       | 寄附の方法                                                                                                    | <ul> <li>今回のみ</li> <li>毎月</li> <li>選択月に毎年 ※複数選択可能</li> <li>1月 2月 3月 4月 5月 6月</li> <li>7月 8月 9月 10月 11月 12月</li> </ul>                                                                                  |                |
| - Nor | 寄附金の使途内訳を入力して                                                                                                    | 「ください」の「多附金額を                                                                                                    | 5入力してください。<br> |
|       | 事業の種類                                                                                                    | 選択してください 、 ,00                                                                                                    | ю              |
|       |                                                                                                    | 「今回 Dみ」の場合は複数指定が可能です。(最大13件まで) 使途を追加す                                                                                                    | 3              |
|       | 寄附金の使途内訳を入力して<br>事業の種類 233                                                                                                    | 選択してください     00       創立120周年記念事業     3       基盤事業(大学全般)     03                                                                                                    | D0円<br>する      |
| 1     | 確認事項についてご回答くれ<br>上記でその他を選択された方は、希<br>望される寄付金の使途があればご記<br>入ください。<br>本学との関係を教えてくださ 図<br>い。<br>卒業生の方は卒業年度を教えてくだ<br>さい。(記入例:1966年)<br>卒業生の方は、学部・研究科を教え<br>てください。 | 修字支援事業<br>農学部教育研究振興基金<br>出版会出版基金<br>医学部保健学科創基70周年記念事業募金<br>海洋底探査センター研究支援基金(KOBEC研究支援基金)<br>文学部・大学院人文学研究科創立70周年記念事業募金<br>数理・データサイエンスセンター教育研究支援基金<br>ダイバーシティ基金<br>医学部附属病院あじさい基金<br>神中大字 「字部創い100周年記念事業募金 |                |
|       | 卒業生の方は、在学時に所属されて<br>いた課外活動団体があれば教えてく<br>ださい。                                                                                                    | その他                                                                                                    |                |

8. 確認事項にご回答ください。

#### 確認事項についてご回答ください

| 上記でその他を選択された方は、希望される寄付金の使途があればご記入ください。       |                                                                                                |
|----------------------------------------------|------------------------------------------------------------------------------------------------|
| 本学との関係を教えてくださ <u>必須</u><br>い。                | 選択してください ~                                                                                     |
| 卒業生の方は卒業年度を教えてくだ<br>さい。(記入例:1966年)           |                                                                                                |
| 卒業生の方は、学部・研究科を教え<br>てください。                   | 選択してください ~                                                                                     |
| 卒業生の方は、在学時に所属されて<br>いた課外活動団体があれば教えてく<br>ださい。 |                                                                                                |
| 在学生の保護者の方は、在学生名を<br>教えてください。                 |                                                                                                |
| 在学生の保護者又は在学生の方は、<br>学部・研究科を教えてください。          | 選択してください ~                                                                                     |
| 教職員又は元教職員の方は、所属<br>(元所属)を教えてください。            |                                                                                                |
| お名前の掲載を希望されない場合<br>は、チェックを入れてください。           | <ul> <li>□ ホームページにお名前を掲載しない</li> <li>□ 寄附者銘板にお名前を掲載しない</li> <li>□ 寄附者記念椅子にお名前を掲載しない</li> </ul> |
| 国立大学法人 神戸大学へのメッセ<br>ージを記入してください              |                                                                                                |

9. 「支払方法」の『選択してください』をクリックすると「クレジットカードで支払う」と 『銀行振込(ATM・1ンターネットバンキング)」が表示されますので、どちらかを選択してください。

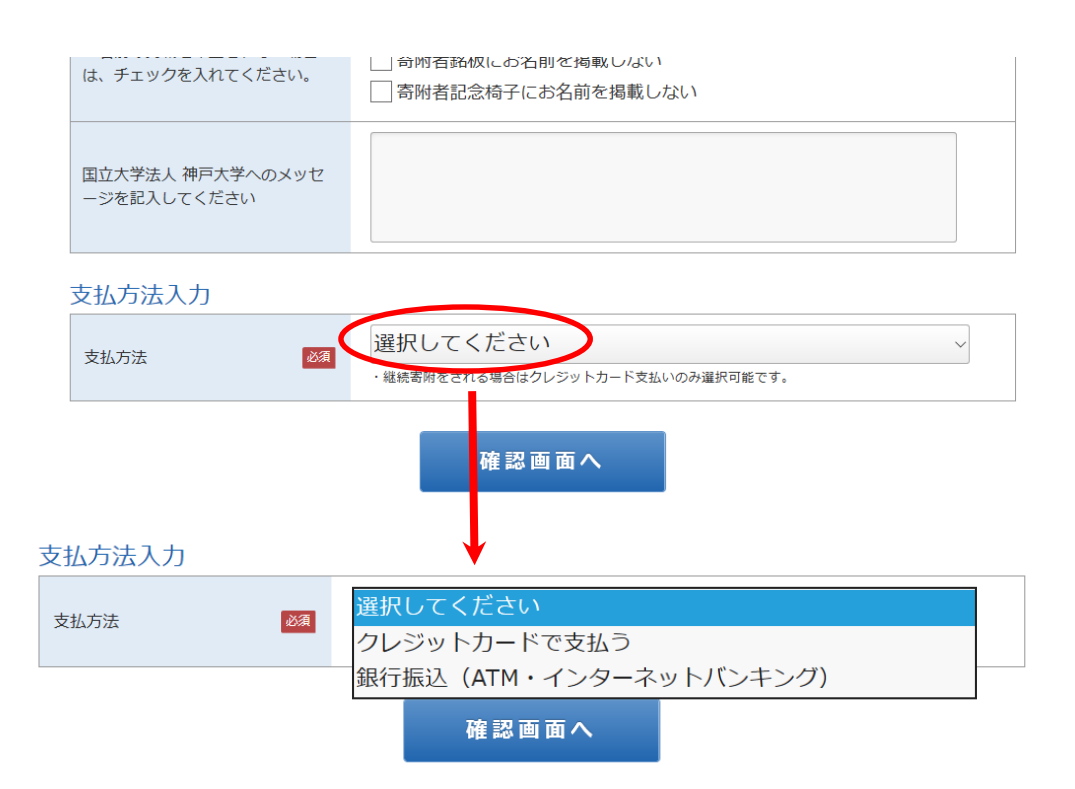

10. 『クレジットカードで支払う』を選択した場合、入力画面が表示されますので、必要事項 を入力してください。

### 支払方法入力

| 支払方法            | クレジットカードで支払う ~ ・ 継続寄附をされる場合はクレジットカード支払いのみ選択可能です。                                                                                                    |
|-----------------|----------------------------------------------------------------------------------------------------|
| 利用可能なクレジットカード   |                                                                                                    |
| 力一ド番号 必須        | XXXX       -       XXXX       -       XXXX       (半角数字)         ※カード番号は左から詰めて入力してください。         ※AMEXの場合は、ハイフン (-) を除いて4桁-4桁-3桁と左詰で入力してください。         ※DINERSの場合は、ハイフン (-) を除いて4桁-4桁-4桁-2桁と左詰で入力してください。 |
| カード有効期限         | ~月/ ~年                                                                                                    |
| カード名義           | TARO MIRAI<br>※カードに記載されている通りに半角で入力してください。                                                                                                    |
| セキュリティコード 🛛 🔊 🔊 | (半角数字)<br>カード裏面の署名欄に記載された数字の末尾3桁のセキュリティコードを<br>入力してください。<br>(裏面のカード番号右上または左上4桁の場合もございます。)                                                                                                    |

11. 『銀行振込(ATM・1ンターネットバンキング』を選択した場合、「寄附完了画面」に本学の指定 銀行情報が表示され、振込口座の情報が登録されたメールアドレスに送信されます。

確認画面へ

| 支払方法入力 |                                                                                                    |
|--------|----------------------------------------------------------------------------------------------------|
| 支払方法   | 銀行振込(ATM・インターネットバンキング) ~ ・継続寄附をされる場合はクレジットカード支払いのみ選択可能です。                                                                                    |
| お支払い方法 | 寄附完了画面にて本学の指定銀行情報が表示されます。振込口座の情報は、ご<br>登録いただいたメールアドレスにお送りいたします。<br>※[ご注意]ATM・インターネットバンキングからご寄附される場合は、申し<br>訳ございませんが、振込手数料は寄附者のご負担とさせていただきます。 |
|        | 確認画面へ                                                                                                    |

12.入力された内容を確認の上『上記内容で確定する』をクリックすると、「受付完了画面」 が表示されます。